### BAB V

#### **UJI COBA DAN IMPLEMENTASI**

Implementasi sistem merupakan hasil perancangan dan desain dari sistem informasi penggajian yang telah dibuat di atas. Di dalam implementasi sistem ini nantinya juga akan dijelaskan langkah-langkah penggunaan dari tiap-tiap menu yang ada pada aplikasi sistem informasi penggajian yang terintegrasi tersebut. Di dalam implementasi tersebut terdiri dari *Form* menu, *Form Master*, *Form* transaksi, dan *Form* laporan.

### 1.1.1 Form Menu

*Form* menu merupakan tampilan utama dari aplikasi sistem informasi penggajian yang saling terintegrasi. Di dalam *Form* menu tersebut terdapat 3 menu utama dalam bar yaitu menu *File*, *Master*, dan Laporan. Serta 2 menu pendukung untuk detail program dan keluar dari program.

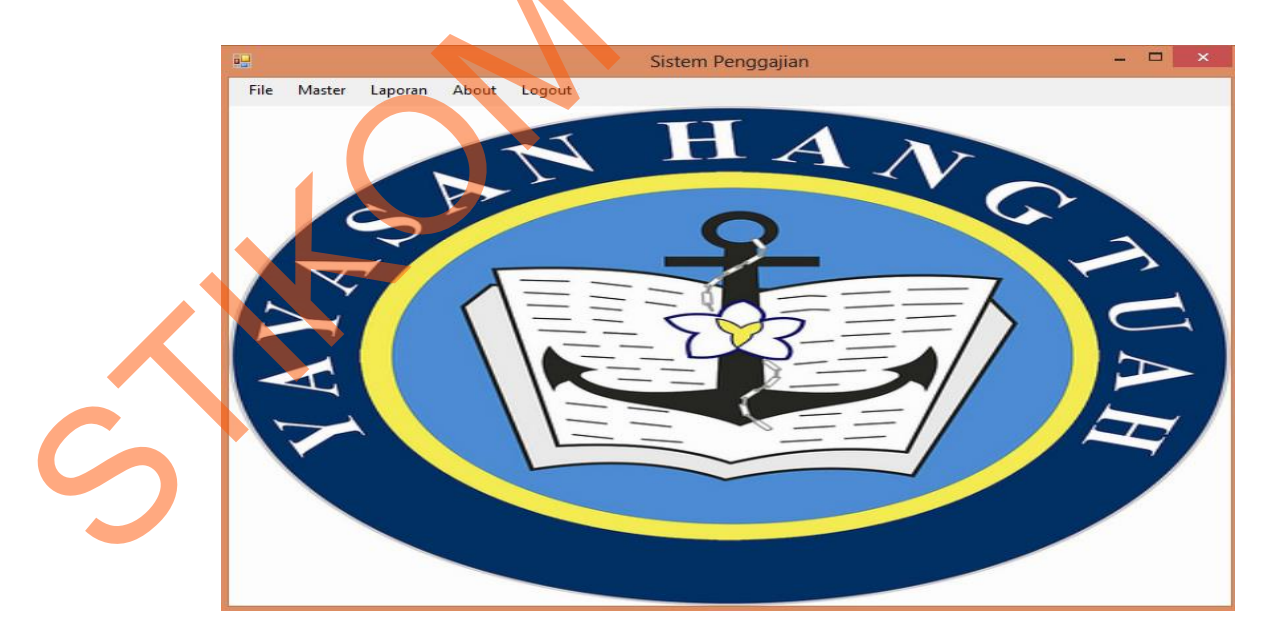

Gambar 5. 1 Form Menu Sistem Informasi Penggajian

Di dalam *Form* menu tersebut terdapat menu *File* yang memiliki fungsi untuk memberikan *Input*an jumlah lembur dan absensi. Menu *Master* terdapat 7 pilihan pegawai, jabatan, tunjangan, nominal, masa kerja, detail THR, dan agama. Dan untuk menu laporan digunakan untuk melihat laporan-laporan yang sudah ada berdasarkan periodik perbulan nya.

### 1.1.2 Form Login

*Form* login digunakan untuk melakukan verifikasi terhadap username dan password yang telah ada pada sistem informasi penggajian tersebut.

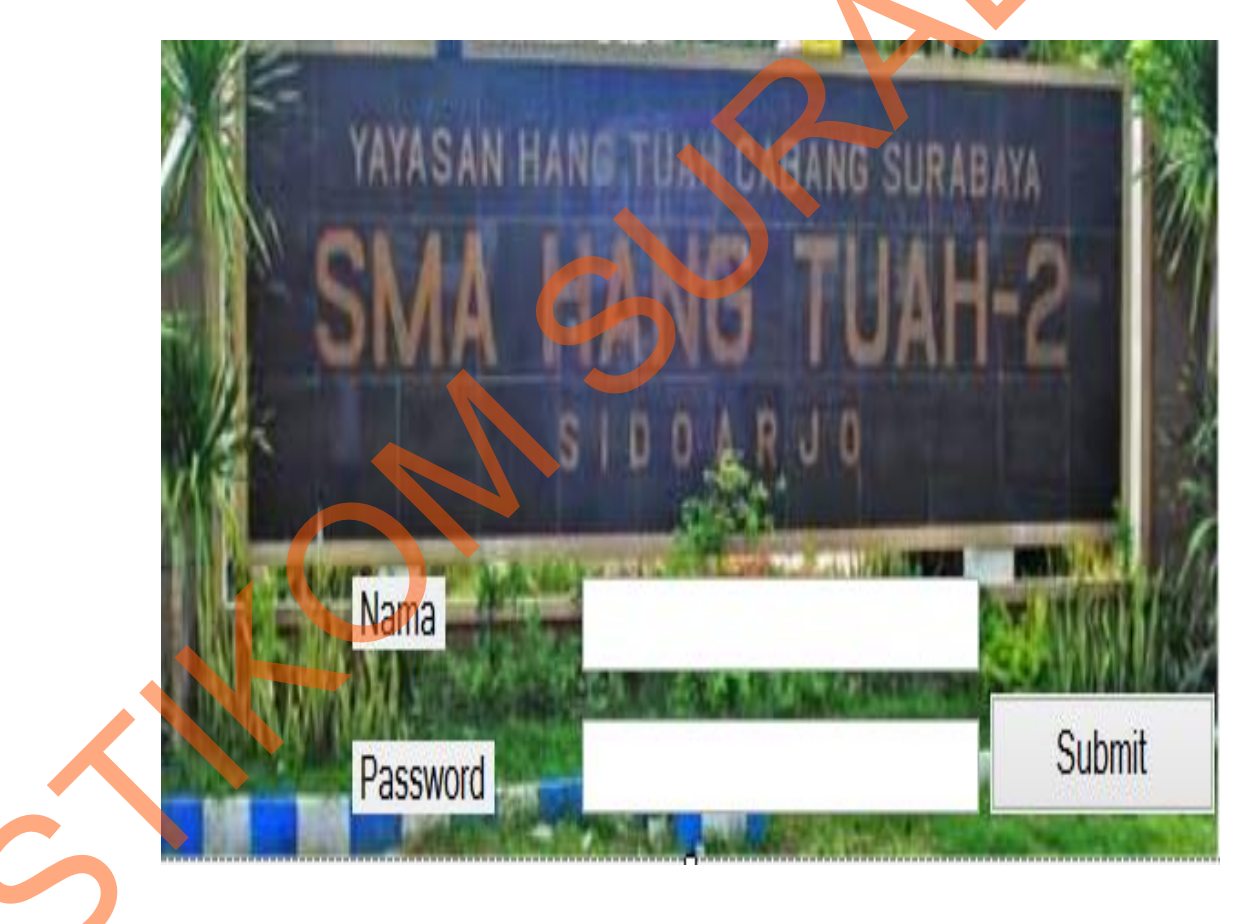

Gambar 5. 2 Form Login

Apabila login berhasil, maka akan muncul messagebox "Login success!!" seperti dibawah ini :

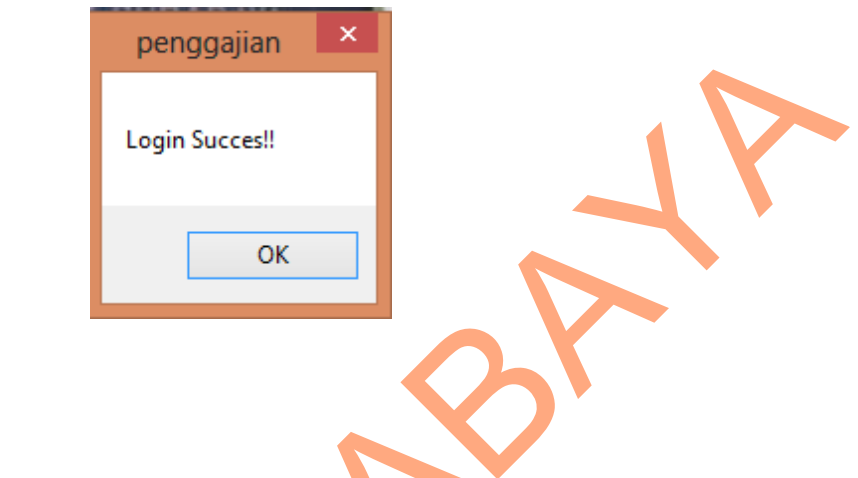

Gambar 5. 3 Message Box Login succes

Apabila login gagal, maka akan muncul messagebox "Login Failed" seperti

dibawah ini :

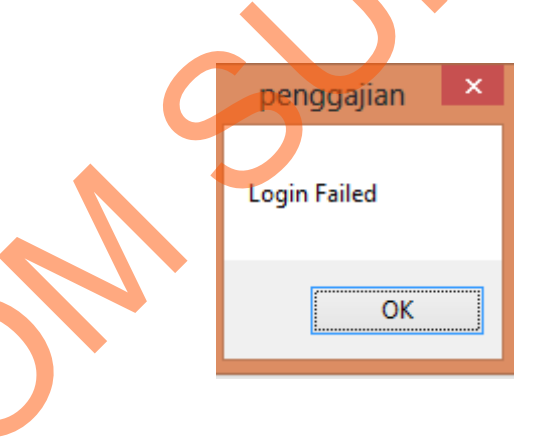

Gambar 5. 4 Message Box Login Failed

### **1.1.3** Form Master

*Form Master* pada sistem informasi penggajian tersebut digunakan untuk meng*Input*kan dan meng*Update* data-data yang berhubungan dengan data *Master* pada perhitungan total gaji. Terdapat 7 *Form Master* di dalam sistem informasi penggajian tersebut yaitu *Form Master* pegawai, *Form Master* jabatan, *Form*  Master tunjangan, Form Master nominal, Form Master masa kerja, Form Master detail THR dan Form Master agama.

### Form Master pegawai

*Form Master* pegawai pada sistem informasi penggajian tersebut digunakan untuk meng*Input*kan dan meng*Update* data-data yang berhubungan dengan pegawai atau guru di SMA HANG TUAH 2 Sidoarjo. Langkah-langkah untuk menyimpan data pegawai baru adalah sebagai berikut :

- 1. Pilih nama jabatan, jenis kelamin, agama, dan tanggal masuk.
- 2. Input nama pegawai, alamat, dan tempat lahir.
- 3. Lalu tekan tombol "Insert".
- 4. Bila ada kesalahan dalam proses *Input* data baru maka pilih data yang akan di perbaharui lalu tekan tombol "*Update*" untuk mengubah data.
- 5. Bila ada data yang ingin di hapus maka pilih data yang akan di hapus lalu tekan tombol "*Delete*" untuk menghapus data.

| 1 |         |              | Tal         | bel F        | Pega             | awa                         | ai       |                    |          |
|---|---------|--------------|-------------|--------------|------------------|-----------------------------|----------|--------------------|----------|
|   | Kode ja | batan        | J004        |              | 7                | Tanggal lahir               | Tuesday  | . October 29, 2013 |          |
|   | Nama ja | an           | keuangan    | ~            |                  | Jenis kelamin<br>Kada agama | L        | ~                  |          |
|   | Nama p  | egawai       | luis jamela |              |                  | Node agama                  | AGOUS    |                    |          |
|   | Alamat  |              | manukan     |              | /                | Agama                       | Kristen  | ~                  |          |
|   | Tempat  | lahir        | USA         |              | 1                | Tanggal masuk               | Tuesday  | . October 29, 2013 |          |
|   |         | NUD          | KODE ACANA  |              |                  | AL ANA T                    | THEFT    | TCL LAUR           |          |
|   |         | NIP<br>G0001 | AG001       | IODE_JABATAN | INAMA_PEGAWAI    | ALAMA I                     | TMP T_LA |                    |          |
|   | 1       | 60002        | AG002       | 1002         | hendra kumiawan  | pasunian                    | pasunian | penggajian         | <u> </u> |
|   |         | G0003        | AG003       | .1004        | jimmy baban idin | kebraon                     | surabaya |                    |          |
|   |         | G0004        | AG003       | J003         | daniel wijava    | tropodo                     | surabaya | insert succes      |          |
|   |         | G0005        | AG003       | J002         | luis henrira     | manukan                     | surabava |                    |          |
|   |         | G0006        | AG004       | J003         | agus wijanarko   | rungkut                     | surabaya | OK                 |          |
|   |         | G0007        | AG003       | J001         | luky andrean     | penjaringan sari            | kudus    |                    | _        |
|   |         | G0008        | AG002       | J004         | andre mentaya    | manyar                      | surabaya | 17/03/1992         |          |
|   |         | G0009        | AG003       | J005         | fandryan         | semolowaru                  | surabaya | 20/01/1992         | L        |
|   | ×<br><  |              |             |              |                  | 1                           |          |                    | > ~      |
|   |         |              |             |              |                  |                             |          |                    |          |
|   |         |              |             | Insert       | Update           | Del                         | ete      |                    |          |

Gambar 5. 5 Insert Pegawai Baru

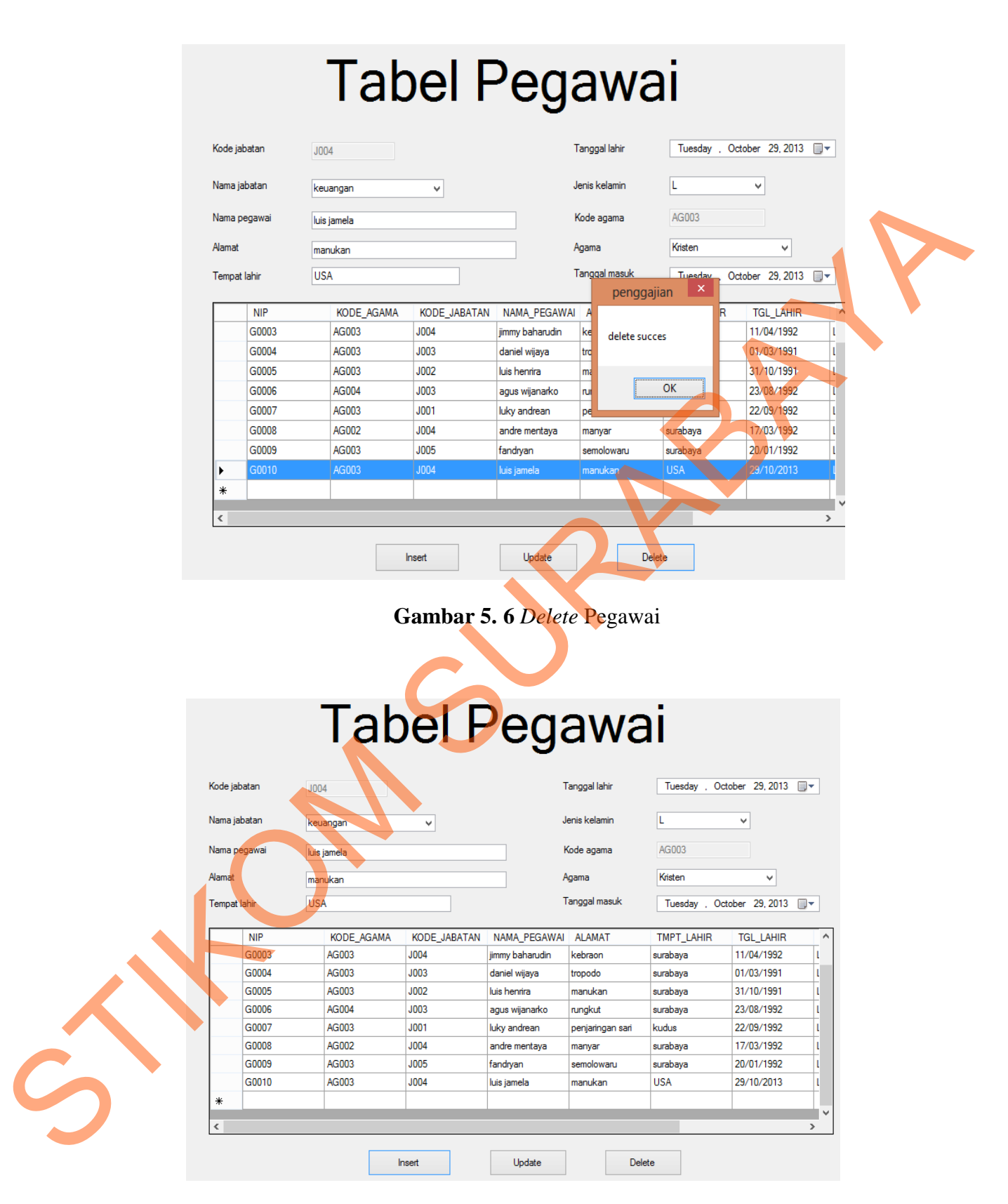

Gambar 5. 7 Form Master Pegawai

### Form Master Jabatan

*Form Master* jabatan pada sistem informasi penggajian tersebut digunakan untuk penambahan jabatan baru atau mengubah jabatan yang sudah ada di SMA HANG TUAH 2 Sidoarjo. Langkah-langkah untuk menyimpan data jabatan baru adalah sebagai berikut :

- 1. Input nama jabatan baru.
- 2. Tentukan gaji pokok sesuai jabatan baru.
- 3. Lalu tekan tombol "Insert".
- 4. Bila ada kesalahan dalam proses *Input* data baru maka pilih data yang akan di perbaharui lalu tekan tombol "*Update*" untuk mengubah data.
- Bila ada data yang ingin di hapus maka pilih data yang akan di hapus lalu tekan tombol "Delete" untuk menghapus data.

| Nama jabatan | E    | abel                                         | Jat                                                                              | ba                                                     | tan          |
|--------------|------|----------------------------------------------|----------------------------------------------------------------------------------|--------------------------------------------------------|--------------|
| Gaji pokok   | 1000 | KODE_JABATAN                                 | NAMA_JABATAN                                                                     | GAJI                                                   | penggajian × |
|              | •    | J001<br>J002<br>J003<br>J004<br>J005<br>J006 | guru<br>guru baru<br>bendahara<br>keuangan<br>kepala sekolah<br>wakil kepala sek | 50000<br>20000<br>30000<br>18000<br>1500000<br>1000000 | ОК           |
| 5            | *    | Insert                                       | Update                                                                           | De                                                     | >            |

Gambar 5. 8 Form Master Jabatan Insert Data

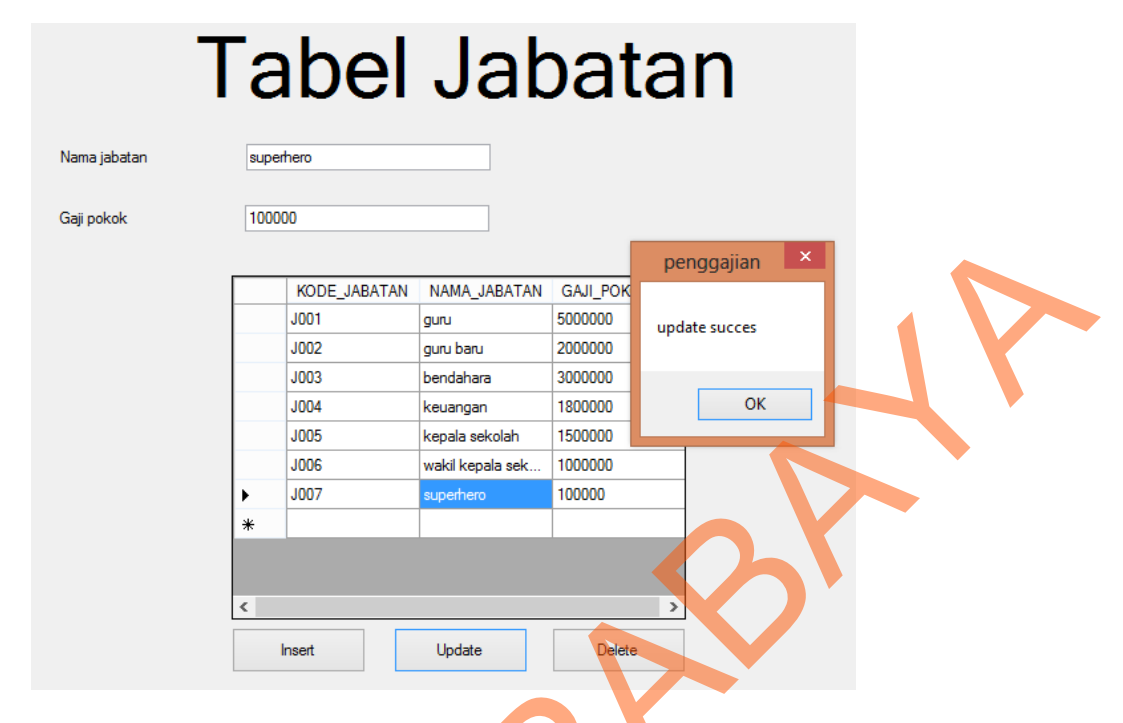

Gambar 5. 9 Form Master Jabatan Update Data

| Т            | 6    | bel          | Jat                    | bat      | a     | n          |   |
|--------------|------|--------------|------------------------|----------|-------|------------|---|
| Nama jabatan | supe | rhero        |                        |          |       |            |   |
| Gaji pokok   | 1000 | 00           |                        |          | per   | nggaijan × |   |
|              |      | KODE_JABATAN | NAMA_JABATAN           | GAJI_POK |       |            | 1 |
|              |      | J001         | guru                   | 5000000  | delet | e succes   |   |
|              |      | 1002         | guru baru<br>bendabara | 2000000  |       |            |   |
|              |      | J004         | keuangan               | 1800000  |       | ОК         |   |
|              |      | J005         | kepala sekolah         | 1500000  |       |            |   |
|              |      | J006         | wakil kepala sek       | 1000000  |       |            |   |
| •            | ۲.   | J007         | superhero              | 100000   |       |            |   |
|              | *    |              |                        |          |       |            |   |
|              |      |              |                        |          |       |            |   |
|              | <    |              |                        |          | >     |            |   |
|              |      | Insert       | Update                 | Delete   |       |            |   |

Gambar 5. 10 Form Master Jabatan Delete Data

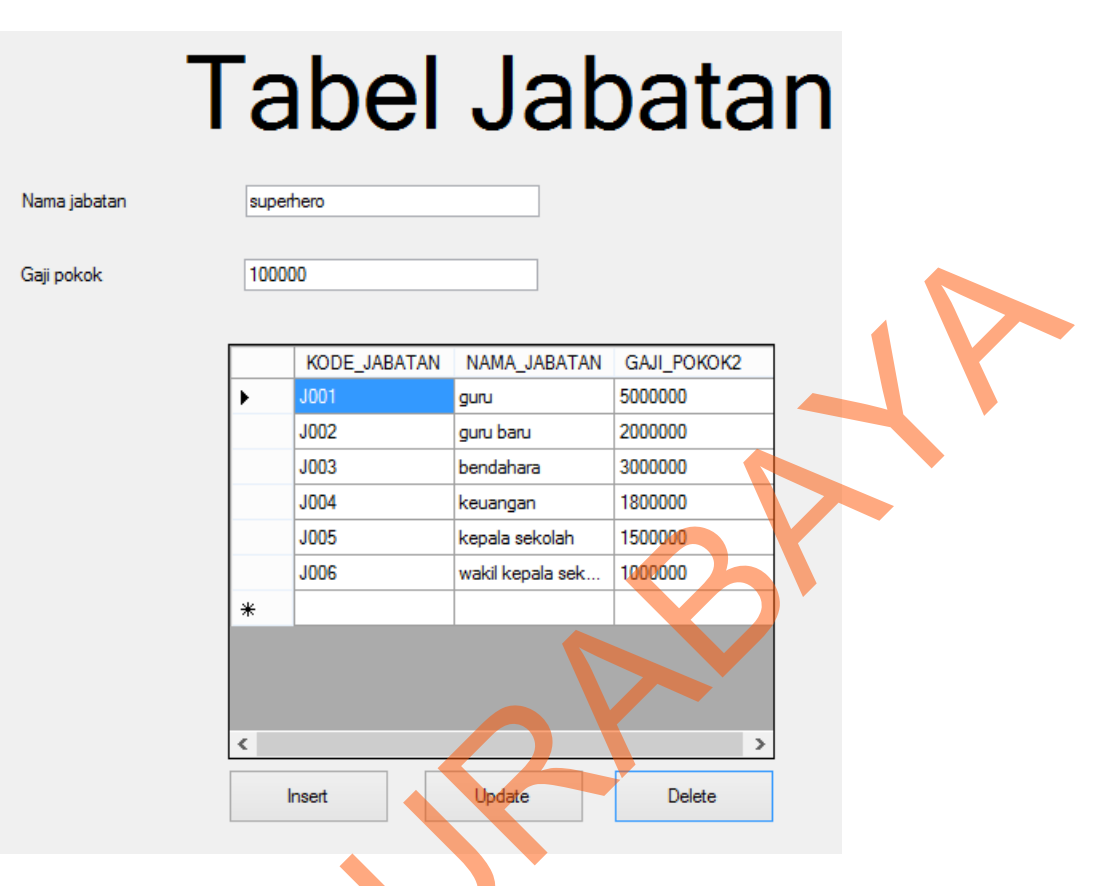

Gambar 5. 11 Form Master Jabatan

### Form Master Tunjangan

Form Master tunjangan pada sistem informasi penggajian tersebut digunakan untuk penambahan beberapa tunjangan atau kebijakan yang akan di berikan oleh pihak atas. Biasanya tunjangan yang selalu ada adalah tunjangan makan dan hari raya. Langkah-langkah untuk menyimpan data tunjangan baru adalah sebagai berikut :

- 1. Input Nama tunjangan baru
- 2. Input harga nominal untuk tunjangan baru
- 3. Lalu tekan tombol "Insert".

- 4. Bila ada kesalahan dalam proses *Input* data baru maka pilih data yang akan di perbaharui lalu tekan tombol "*Update*" untuk mengubah data.
- 5. Bila ada data yang ingin di hapus maka pilih data yang akan di hapus lalu tekan tombol "*Delete*" untuk menghapus data.

| Ta              | abel Tunjangan                                                                      |
|-----------------|-------------------------------------------------------------------------------------|
| Nama tunjangan  | tunjangan natal penggajian ×                                                        |
| Harga tunjangan | 200000 insert succes                                                                |
| 5               | ID_TUNJANGAN     NAMA_TUNJANG       T001     makan       T002     hari_raya       * |
| Gambar 5.       | <b>. 12</b> Form Master Tunjangan Insert Data                                       |

| Та              | b    | el T         | unj             | anga          | n |
|-----------------|------|--------------|-----------------|---------------|---|
| Nama tunjangan  | tunj | angan natal  |                 | penggajian ×  |   |
| Harga tunjangan | 200  | 000          |                 | update succes |   |
|                 |      | ID_TUNJANGAN | NAMA_TUNJANG    |               |   |
|                 |      | T001         | makan           | ОК            |   |
|                 |      | 1002         | han_raya        | 200000        |   |
|                 | *    | 1003         | tunjangan nyepi | 200000        |   |
|                 |      |              |                 |               | 5 |

Gambar 5. 13 Form Master Tunjangan Update Data

| Та                                | b            | el J                         | unj                    | ar     | ngai      | 1 |
|-----------------------------------|--------------|------------------------------|------------------------|--------|-----------|---|
| Nama tunjangan<br>Harga tunjangan | tunji<br>200 | angan natal<br>000           |                        | pen    | ggajian × |   |
|                                   |              | ID_TUNJANGAN<br>T001<br>T002 | NAMA_TUNJANG/<br>makan | delete | OK        |   |
|                                   | ►<br>*       | T003                         | tunjangan natal        | 200000 |           |   |
| 5                                 |              | Insert                       | Update                 | D      | elete     |   |

Gambar 5. 14 Form Master Tunjangan Delete Data

| Та              | ak | oel T        | unj           | ang           | an |  |
|-----------------|----|--------------|---------------|---------------|----|--|
| Nama tunjangan  |    |              |               |               |    |  |
| Harga tunjangan |    |              |               |               |    |  |
|                 |    | ID_TUNJANGAN | NAMA_TUNJANG/ | HARGA_TUNJANC | 1  |  |
|                 | •  | T001         | makan         | 10000         |    |  |
|                 |    | T002         | hari_raya     | 1000000       |    |  |
|                 | *  |              |               |               |    |  |
|                 |    |              |               |               |    |  |
|                 |    |              |               |               |    |  |
|                 |    |              |               |               |    |  |
|                 |    |              |               |               |    |  |
|                 |    | Insert       | Update        | Delete        | ]  |  |
|                 |    |              |               |               |    |  |
|                 |    |              |               |               |    |  |

Gambar 5. 15 Form Master Tunjangan

### Form Master Nominal

*Form Master* Nominal pada sistem informasi penggajian tersebut digunakan untuk membuat nominal baru dan juga untuk mengubah data nominal yang sudah ada. Langkah-langkah untuk menyimpan data tunjangan baru adalah sebagai berikut :

- 1. Input nama nominal.
- 2. *Input* Harga nominal.
- 3. *Input* Batas nominal.
- 4. Lalu tekan tombol "Insert".
- 5. Bila ada kesalahan dalam proses *Input* data baru maka pilih data yang akan di perbaharui lalu tekan tombol *"Update"* untuk mengubah data.
- Bila ada data yang ingin di hapus maka pilih data yang akan di hapus lalu tekan tombol *"Delete"* untuk menghapus data.

|                         | Tabel Nominal                                                                                                    |
|-------------------------|----------------------------------------------------------------------------------------------------|
| Nama nomi<br>Harga nomi | nal kerja rodi Batas minimal 1                                                                                                    |
|                         | KODE_NOMINAL     NAMA_NOMINAL     HARGA_NOMINAL     BAT       N001     lembur     100000     0       N002     absen     20000     3    OK |
|                         | Insert Update Delete                                                                                                    |
|                         | Gambar 5. 16 Form Master Nominal Insert Data                                                                                              |
|                         | Tabel Nominal                                                                                                    |
| Nama no<br>Harga no     | minal kerja rodi Batas minimal 1<br>minal 200000 penggajian ×                                                                             |
|                         | KODE_NOMINAL       NAMA_NOMINAL       HARGA_NOM         NO01       lembur       100000         N002       absen       20000       OK      |
|                         |                                                                                                    |
| <b>b</b>                | Gambar 5. 17 Form Master Nominal Insert Data                                                                                              |

|                         | Tabel Nominal                                                                                                    |
|-------------------------|----------------------------------------------------------------------------------------------------|
| Ν                       | ama nominal lembur Batas minimal 0                                                                                                    |
| н                       | arga nominal 100000                                                                                                    |
|                         | KODE_NOMINAL       NAMA_NOMINAL       HARGA_NOMINAL       BAT       penggajian       ×         N001       lembur       100000       0       0       0       0       0       0       0       0       0       0       0       0       0       0       0       0       0       0       0       0       0       0       0       0       0       0       0       0       0       0       0       0       0       0       0       0       0       0       0       0       0       0       0       0       0       0       0       0       0       0       0       0       0       0       0       0       0       0       0       0       0       0       0       0       0       0       0       0       0       0       0       0       0       0       0       0       0       0       0       0       0       0       0       0       0       0       0       0       0       0       0       0       0       0       0       0       0       0       0       0       0       0       0       0       0 |
|                         | Inset     Update     Delete       Gambar 5. 18 Form Master Nominal Update     Data                                                                                                    |
|                         |                                                                                                    |
|                         | Tabel Nominal                                                                                                    |
| Nama nomi<br>Harga nomi | nal kerja rodi Batas minimal 1                                                                                                    |
|                         | KODE_NOMINAL       NAMA_NOMINAL       HARGA_NOMINAL       BAT       penggajian       ×         N001       lembur       100000       0       0       0       0       0       0       0       0       0       0       0       0       0       0       0       0       0       0       0       0       0       0       0       0       0       0       0       0       0       0       0       0       0       0       0       0       0       0       0       0       0       0       0       0       0       0       0       0       0       0       0       0       0       0       0       0       0       0       0       0       0       0       0       0       0       0       0       0       0       0       0       0       0       0       0       0       0       0       0       0       0       0       0       0       0       0       0       0       0       0       0       0       0       0       0       0       0       0       0       0       0       0       0       0       0 |
|                         | <ul> <li>OK</li> </ul>                                                                                                    |
| 5                       | Insert Update Delete                                                                                                    |

Gambar 5. 19 Form Master Nominal Delete Data

|               | Т  | abe          | el No        | omir          | nal       |    |  |
|---------------|----|--------------|--------------|---------------|-----------|----|--|
| Nama nominal  |    |              |              | Batas minimal |           | ]  |  |
| Harga nominal |    |              |              |               |           |    |  |
|               |    | KODE_NOMINAL | NAMA_NOMINAL | HARGA_NOMINAL | BATAS_MIN |    |  |
|               | •  | N001         | lembur       | 100000        | 0         |    |  |
|               |    | N002         | absen        | 20000         | 3         |    |  |
|               | ۲. |              |              |               | 3         | 28 |  |
|               |    | Insert       | Update       |               | Delete    |    |  |

Gambar 5. 20 Form Master Nominal

### Form Master Masa kerj<mark>a</mark>

*Form Master* Masa Kerja pada sistem informasi penggajian tersebut digunakan untuk membuat batas atas dan batas bawah untuk memperoleh tambahan gaji, yang dimana lebih dari batas 3 maka gaji akan di tambahkan. Langkah-langkah untuk menyimpan data Masa kerja adalah sebagai berikut :

- 1. *Input* batas bawah dan batas atas
- 2. Lalu Inputkan tambahan gaji
- 3. Lalu tekan tombol "Insert".
- 4. Bila ada kesalahan dalam proses *Input* data baru maka pilih data yang akan di perbaharui lalu tekan tombol "*Update*" untuk mengubah data.

5. Bila ada data yang ingin di hapus maka pilih data yang akan di hapus

lalu tekan tombol "Delete" untuk menghapus data.

| Та                                       | bel N                                                               | Nasa                                              | a K                                                                  | erja                                 |                  |
|------------------------------------------|---------------------------------------------------------------------|---------------------------------------------------|----------------------------------------------------------------------|--------------------------------------|------------------|
| Batas atas                               | 3                                                                   | Tambah                                            | nan 230                                                              | 0000                                 | $\mathbf{V}^{-}$ |
| Batas bawah                              | 1       BATAS_BAWA       0       4       5       9       15       < | H BATAS_ATAS<br>3<br>5<br>8<br>14<br>20<br>Update | TAMBAH<br>0<br>1000000<br>2000000<br>5000000<br>5000000              | ata tersimpan<br>OK                  |                  |
| Gamb<br>Tac<br>Batas atas<br>Batas bawah | ar 5. 21 <i>Form</i>                                                | Anster Mas<br>Master Mas<br>Iasa<br>Tambaha       | a Kerja A<br>an 0<br>TAMBAI<br>0<br>100000<br>2500000<br>500000      | Insert Data                          |                  |
| Batas atas   3     Batas bawah   0       | BATAS_BAWAH<br>0<br>4<br>5<br>9<br>15<br>2<br>Insert                | PATAS_ATAS ATAS ATAS ATAS ATAS ATAS ATAS          | an 0<br>TAMBAH<br>0<br>1000000<br>2500000<br>5000000<br>5000000<br>> | erja<br>penggajian ×<br>pdate succes |                  |

Gambar 5. 22 Form Master Masa Kerja Update Data

### Tabel Masa Kerja

Gambar 5. 23 Form Master Delete Data

| Ta<br>Batas atas<br>Batas bawah | b | el N        | lasa       |               | rja |  |
|---------------------------------|---|-------------|------------|---------------|-----|--|
|                                 |   | BATAS_BAWAH | BATAS_ATAS | TAMBAHAN_GAJI |     |  |
|                                 | • | 0           | 3          | 0             |     |  |
|                                 |   | 4           | 5          | 1000000       |     |  |
|                                 |   | 5           | 8          | 200000        |     |  |
|                                 |   | 9           | 14         | 2500000       |     |  |
|                                 |   | 15          | 20         | 500000        |     |  |
|                                 | < |             |            | >             |     |  |
|                                 |   | Insert      | Update     | Delete        |     |  |

Gambar 5. 24 Form Master Masa Kerja

### Form Master Detail THR

*Form Master* Detail THR pada sistem informasi penggajian tersebut digunakan untuk menentukan di bulan berapa dalam setiap tahun nya THR itu akan di peroleh di sesuaikan dengan Hari raya. Langkah-langkah untuk menyimpan data Detail THR adalah sebagai berikut :

- 1. Input dataTahun yang di inginkan.
- 2. Input data Bulan yang di inginkan.
- 3. Lalu tekan tombol "Insert".
- 4. Bila ada kesalahan dalam proses *Input* data baru maka pilih data yang akan di perbaharui lalu tekan tombol "*Update*" untuk mengubah data.
- 5. Bila ada data yang ingin di hapus maka pilih data yang akan di hapus lalu tekan tombol *"Delete"* untuk menghapus data.

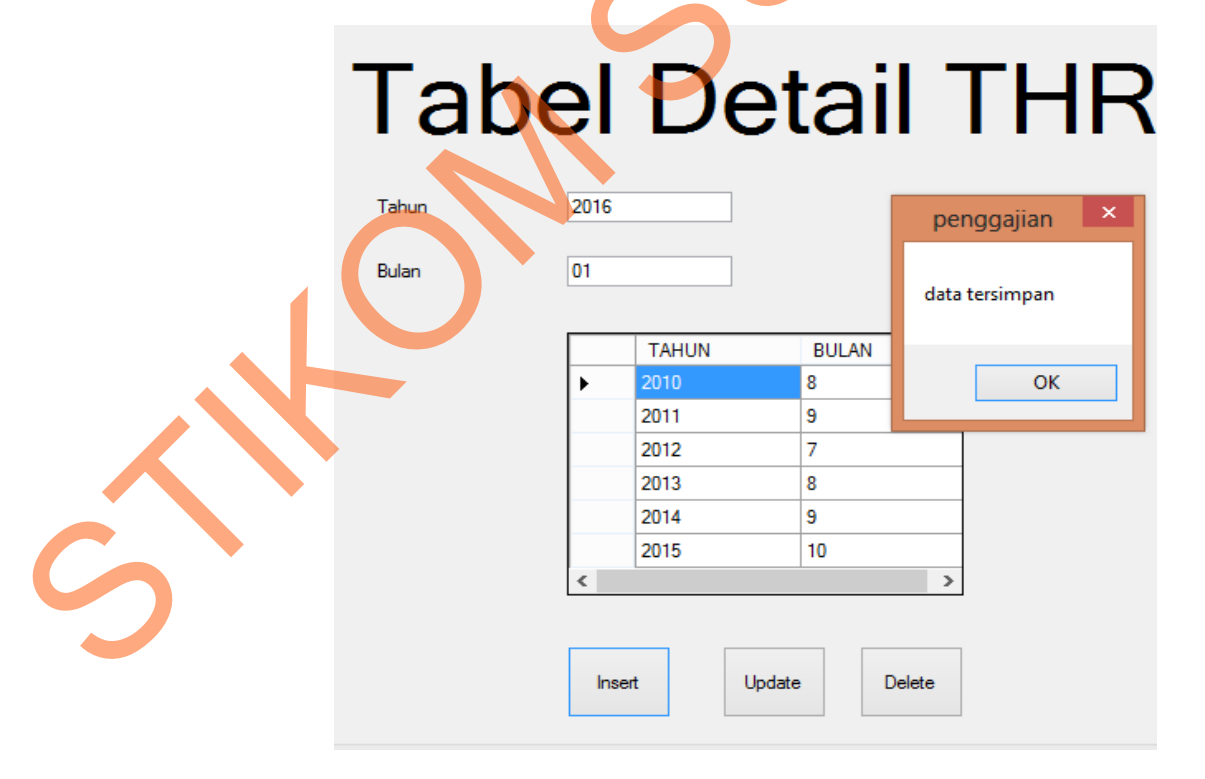

Gambar 5. 25 Form Master Detail THR Insert Data

## **Tabel Detail THR**

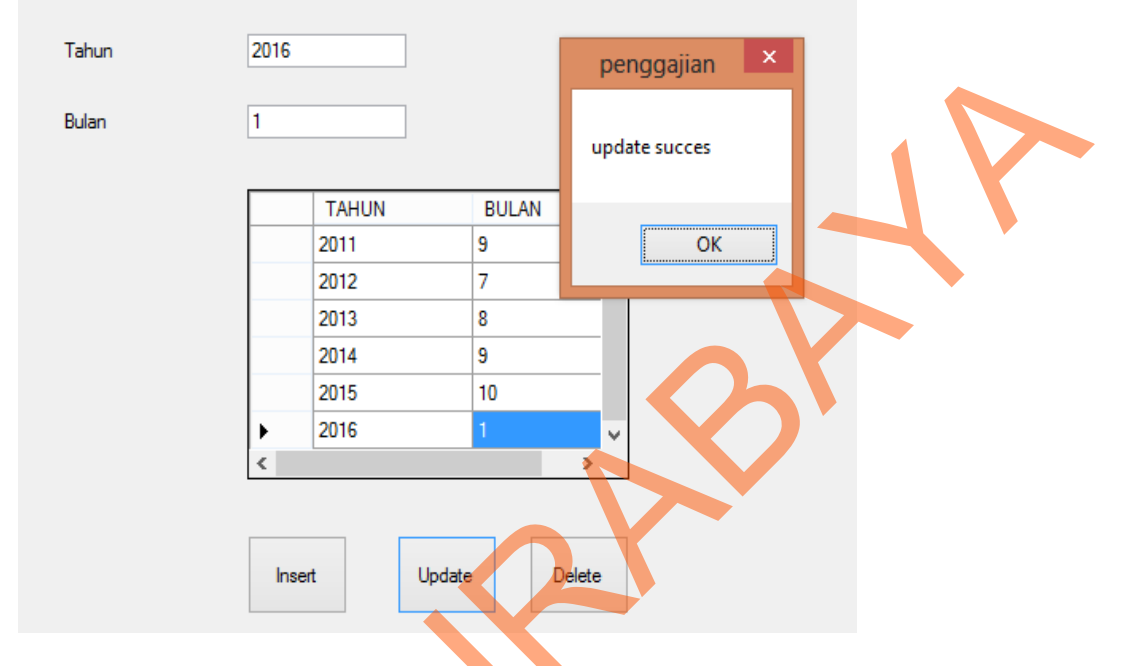

Gambar 5. 26 Form Master Detail THR Update Data

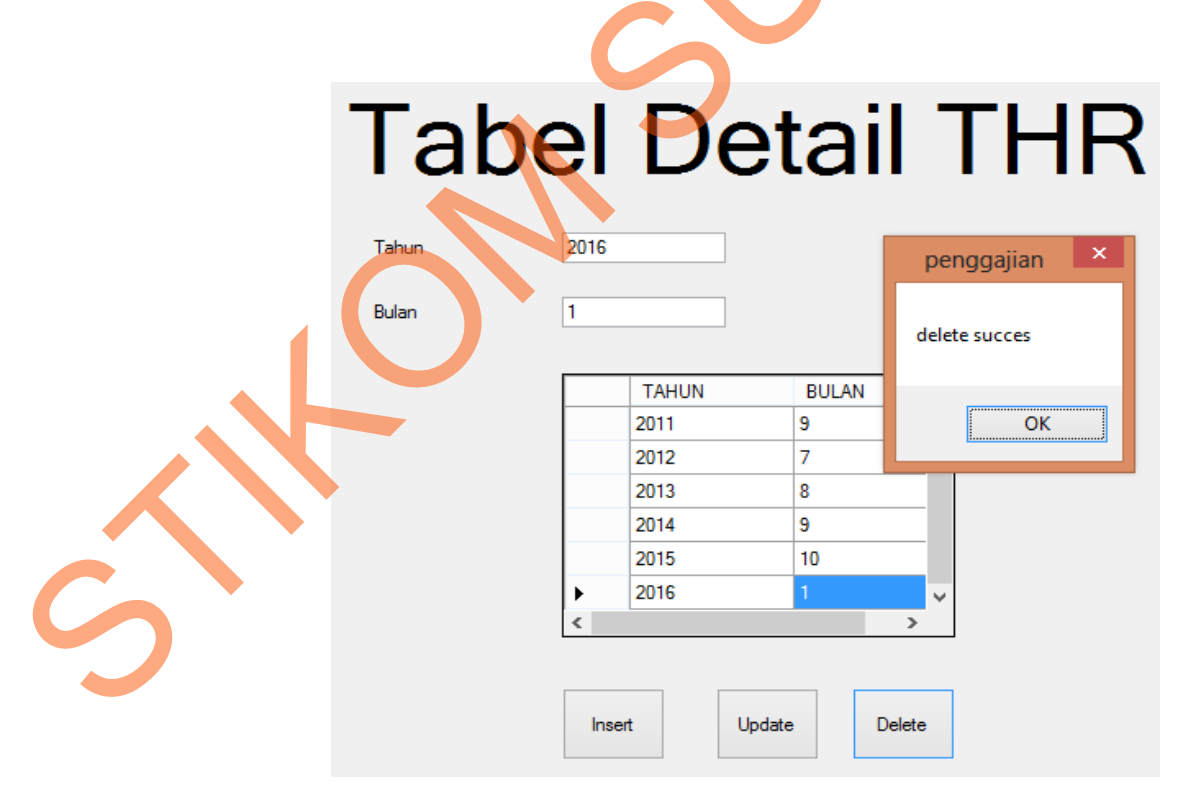

Gambar 5. 27 Form Master Detail THR Delete Data

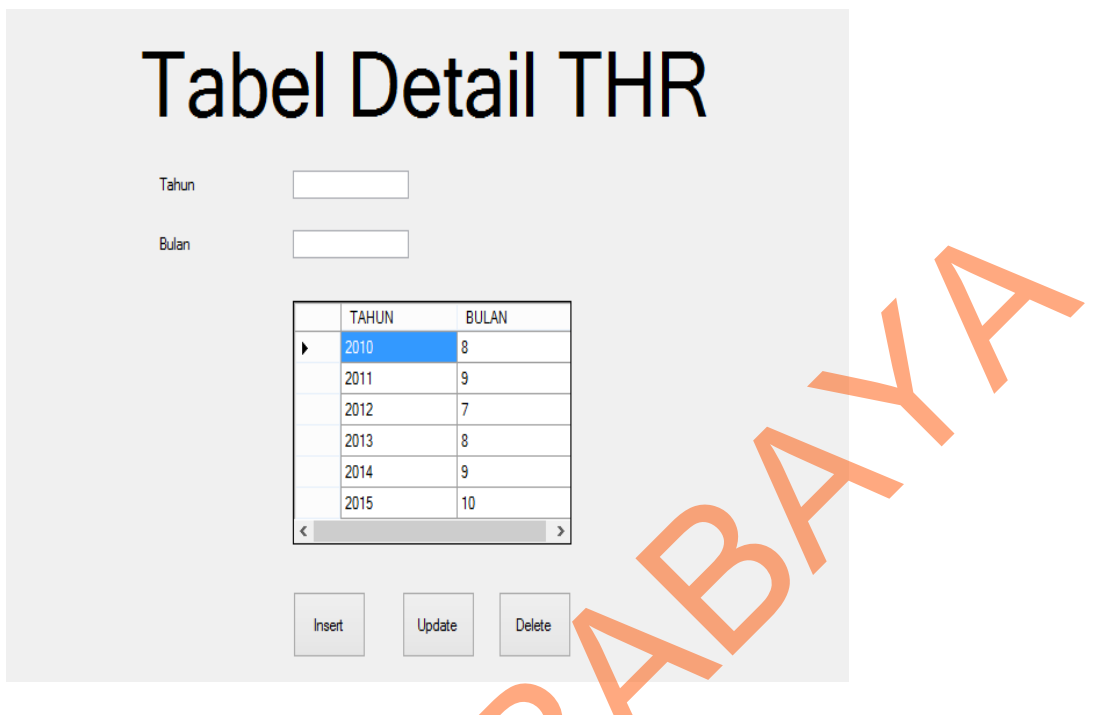

Gambar 5. 28 Form Master Detail THR

### Form Master Agama

*Form Master* Agama pada sistem informasi penggajian tersebut digunakan untuk menambahkan Nama agama yang di mungkin kan adanya pertambahan kepercayaan atau bisa juga mengubah data agama yang sudah ada sebelumnya. Langkah-langkah untuk menyimpan data Agama adalah sebagai berikut :

- a. *Input* data nama Agama baru.
- b. Lalu tekan tombol "Insert".
  - Bila ada kesalahan dalam proses *Input* data baru maka pilih data yang akan di perbaharui lalu tekan tombol *"Update"* untuk mengubah data.
- d. Bila ada data yang ingin di hapus maka pilih data yang akan di hapus lalu tekan tombol *"Delete"* untuk menghapus data.

| Tabel Aga                                                                                                    | ma                                 |
|----------------------------------------------------------------------------------------------------|------------------------------------|
| Komunis         KODE_AGAMA       NAMA_AGAMA         AG001       Islam         AG002       Katholik         AG003       Kristen         AG004       Buddha         AG005       Hindhu | penggajian ×<br>insert succes      |
| Insert Update<br>Gambar 5. 29 Form                                                                                                    | Delete<br>Agama <i>Insert</i> Data |
| Nama Agama Komunis                                                                                                    | penggajian ×                       |
| AG003 Kristen<br>AG004 Buddha<br>AG005 Hindhu<br>AG006 Komunis                                                                                                    | Delete Update succes               |

Gambar 5. 30 Form Agama Update data

# Tabel Agama

|    | KODE_AGAMA | NAMA_AGAMA | penggajian ×  |
|----|------------|------------|---------------|
|    | AG001      | Islam      |               |
|    | AG002      | Katholik   | delete succes |
|    | AG003      | Kristen    |               |
|    | AG004      | Buddha     |               |
|    | AG005      | Hindhu     | ОК            |
| ۶. | AG006      | Komunis    |               |
|    |            |            |               |

|   |          | 0          | Δ             |
|---|----------|------------|---------------|
|   | al       |            | Agama         |
|   | Nama     | Agama      |               |
|   |          | KODE_AGAMA | NAMA_AGAMA    |
|   | <b>)</b> | AG001      | Islam         |
|   |          | AG002      | Katholik      |
|   |          | AG003      | Buddha        |
|   |          | AG005      | Hindhu        |
| 5 | Ir       | ısert l    | Update Delete |

Gambar 5. 32 Form Agama

#### 1.1.4 Form Transaksi

*Form* transaksi pada sistem informasi penggajian tersebut digunakan untuk meng*Input*kan dan meng*Update* data-data yang berhubungan dengan data absensi sehari-harinya pada sistem penggajian. Terdapat 2 *Form* transaksi di dalam sistem informasi penggajian tersebut yaitu *Form* transaksi untuk *Input* lembur dan *Form* transaksi untuk *Input* absensi.

### A. Form Transaksi

Transaksi Lembur digunakan untuk *Input* lembur dengan memasukan data para guru yang melakukakan kegiatan lembur. Berdasarkan *Inputan* awal yaitu NIY (Nomor Induk Yayasan), lalu bagian keuangan langsung memberikan *Input*an waktu yang disesuaikan dengan berapa lama guru itu melakukan lembur. Untuk langkah selanjutnya klik tombol simpan, maka data lembur sesuai dengan NIP (Nomor Induk Pegawai) sudah di simpan.

1. Form Transaksi Lembur

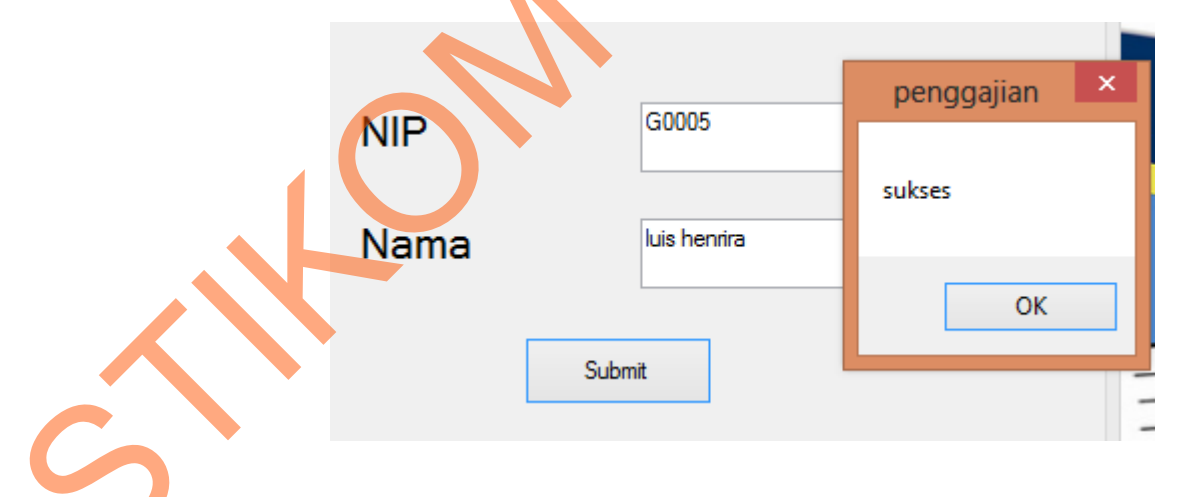

Gambar 5. 33 Form Transaksi Lembur Insert Data

|           | Le             | emt   | our           |              |    |
|-----------|----------------|-------|---------------|--------------|----|
| ur<br>NIY | G0005          |       |               |              |    |
| Waktu     | 2              |       |               | penggajian × | 18 |
| ID_LEMBUF | R KODE_NOMINAL | NIP   | TGL_LEMBUF    |              |    |
| ▶ L002    | N001           | G0005 | 09/10/2013 11 |              |    |

Gambar 5. 34 Form Transaksi Lembur Insert Waktu Lembur

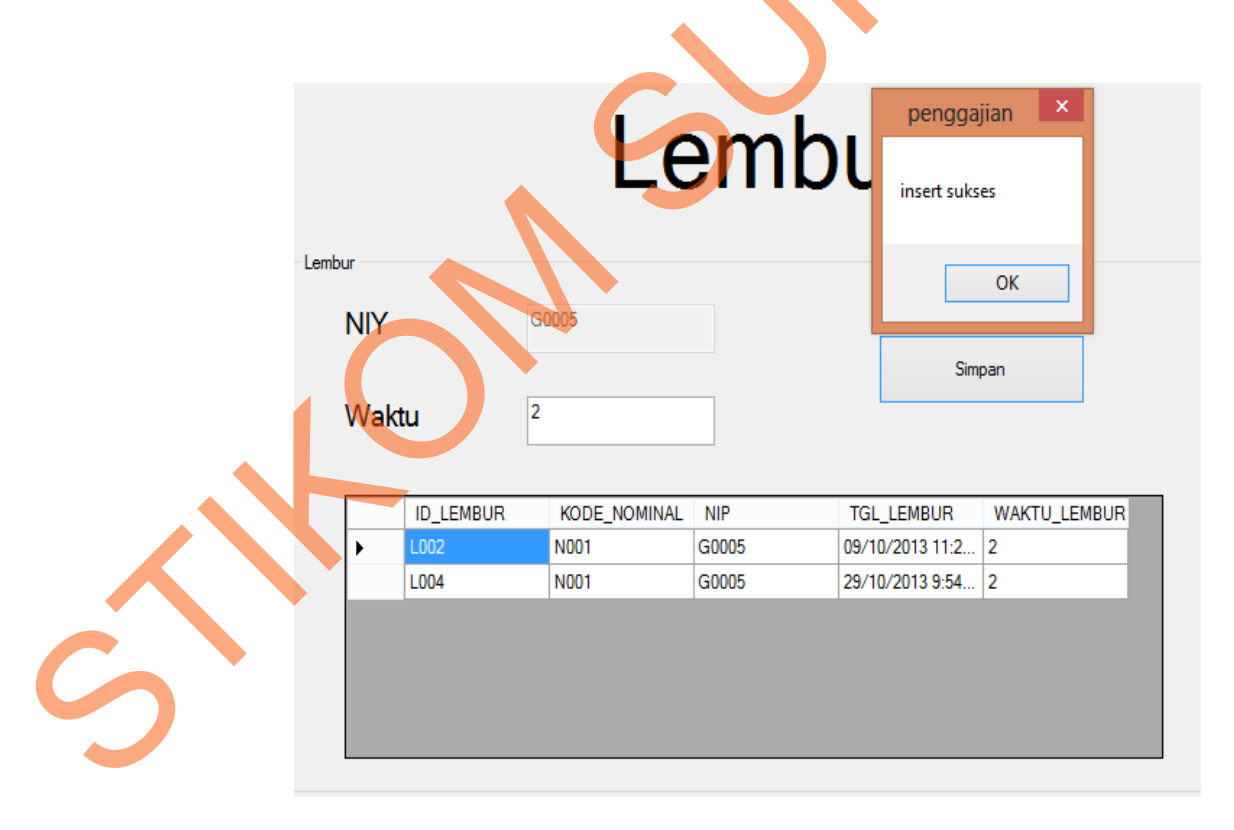

Gambar 5. 35 Form Transaksi Lembur Insert data

2. Form Transaksi Absensi

Transaksi Absensi digunakan untuk *Input* data absensi dengan memasukan data para guru yang disesuaikan dengan jumlah bolos yang di lakukan. Untuk langkah selanjutnya klik tombol simpan, maka data Absensi sesuai dengan NIP (Nomor Induk Pegawai) sudah di simpan.

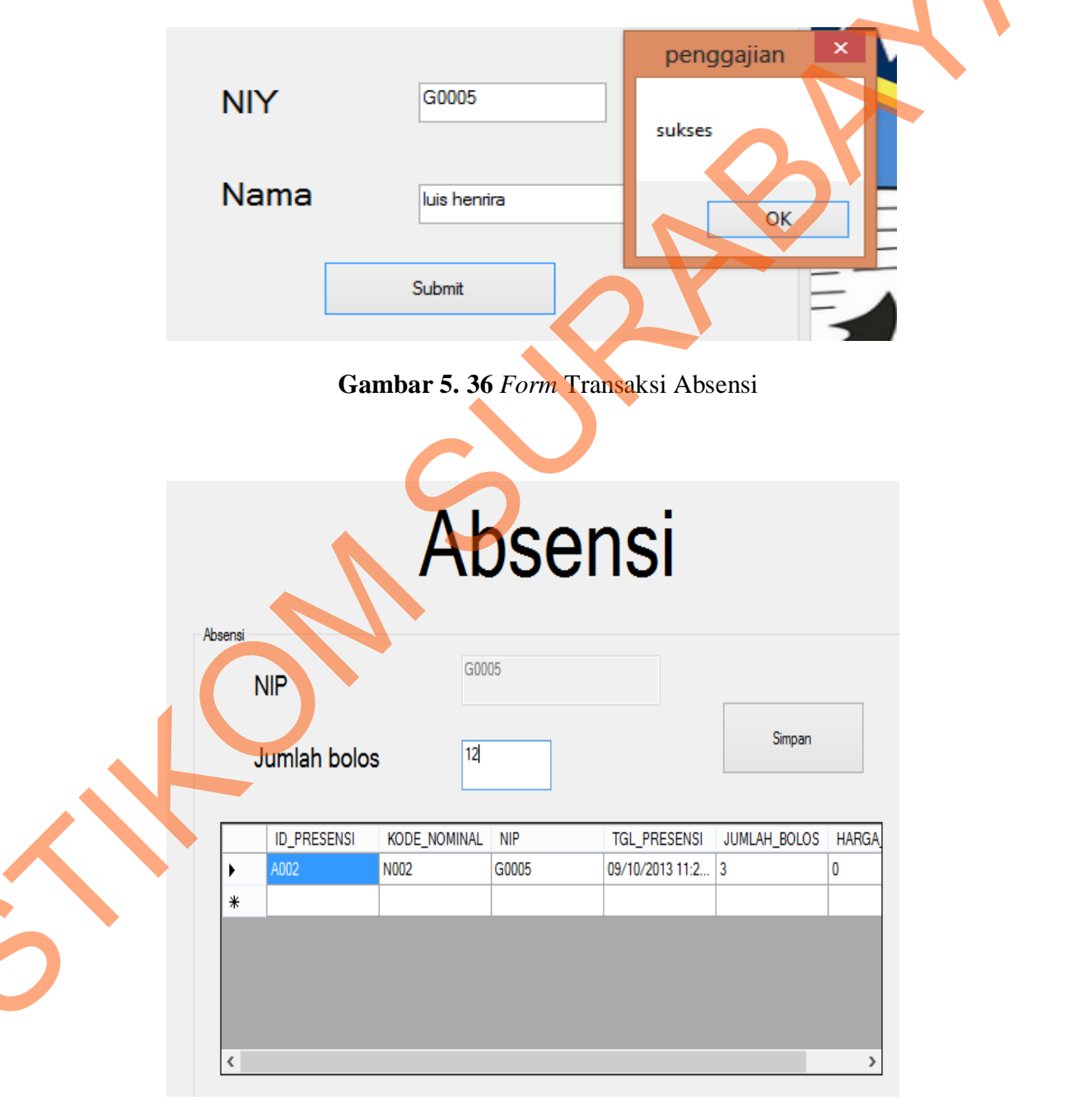

Gambar 5. 37 Form Transaksi Absensi Simpan

### **Tabel Penggajian**

| Tahun | Nip   | Gaji_pokok | Gaji_lembur | Tunjangan_makan | Tunjangan_hari_ray | Total_potongar | ۸ |
|-------|-------|------------|-------------|-----------------|--------------------|----------------|---|
| 2013  | G0001 | 500000     | 0           | 0               | 0                  | 0              |   |
| 2013  | G0002 | 4500000    | 0           | 0               | 0                  | 0              |   |
| 2013  | G0003 | 4300000    | 0           | 0               | 0                  | 0              |   |
| 2013  | G0004 | 5500000    | 0           | 0               | 0                  | 0              |   |
| 2013  | G0005 | 4000000    | 600000      | 240000          | 0                  | 0              |   |
| 2013  | G0006 | 5500000    | 0           | 0               | 0                  | 0              |   |
| 2013  | G0007 | 500000     | 0           | 0               | 0                  | 0              |   |
| 2013  | G0008 | 1800000    | 0           | 0               | 0                  | 0              | _ |
|       | G0009 |            |             |                 |                    | 4              |   |
|       |       |            |             |                 |                    |                |   |
|       |       |            |             |                 |                    |                | _ |
|       |       |            |             |                 |                    |                | 5 |
|       |       |            |             |                 |                    |                |   |
|       |       |            |             |                 |                    |                | 4 |

Gambar 5. 38 Form Transaksi Absensi Update Data

### 1.1.5 Form Laporan

*Form* laporan pada sistem informasi penggajian tersebut merupakan hasil output dari semua transaksi yang terjadi baik dari transaksi Lembur, Tunjangan dan Absensi . Laporan yang dihasilkan tersebut nantinya digunakan oleh intansi untuk membantu dalam menganalisi data dan membantu dalam mengambil keputusan untuk ke depannya. Di dalam sistem informasi penggajian tersebut di dapatkan laporan total gaji yang akan diperoleh, dari perhitungan gaji pokok, Gaji lembur, Tunjangan , maupun potongan.

1. Laporan Gaji Guru

Laporan Gaji Guru merupakan laporan yang berisi rangkuman dari data transaksi *Input* lembur dan *Input* absensi. Di dalam laporan ini dapat dilihat berdasarkan NIP (Nomor Induk Pegawai) . Berikut adalah langkah-langkah untuk dapat melihat laporan Gaji guru :

- 1. Pilih menu laporan yang ada di Form menu.
- 2. Pilih menu Laporan Penggajian.

- 3. *Input*kan Bulan dan Tahun.
- 4. Lalu klik Submit.
- 5. Selesai.

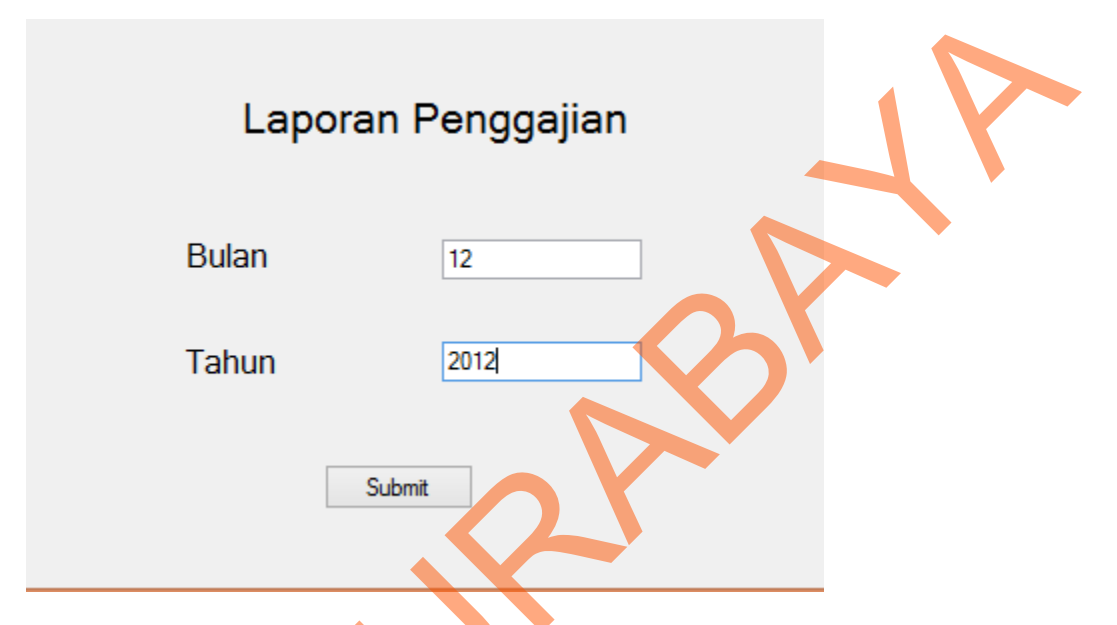

Gambar 5. 39 Form Input Laporan Penggajian

Berikut adalah gambar laporan penggajian yang dilakukan *Inputan* bulan

12 di tahun 2012 :

|   | C     | Tab   | el F     | Peng       | ggaj        | ian             |                    |                  |
|---|-------|-------|----------|------------|-------------|-----------------|--------------------|------------------|
|   | Bulan | Tahun | Nip      | Gaji pokok | Gaji lembur | Tunjangan makan | Tunjangan hari ray | Total potongar ^ |
| • | 12    | 2012  | G0001    | 500000     | 0           | 0               | 0                  | 0                |
|   | 12    | 2012  | G0002    | 4500000    | 0           | 0               | 0                  | 0                |
|   | 12    | 2012  | G0003    | 4300000    | 0           | 0               | 0                  | 0                |
|   | 12    | 2012  | G0004    | 5500000    | 0           | 0               | 0                  | 0                |
|   | 12    | 2012  | G0005    | 4000000    | 0           | 0               | 0                  | 0                |
|   | 12    | 2012  | G0006    | 5500000    | 0           | 0               | 0                  | 0                |
|   | 12    | 2012  | G0007    | 500000     | 0           | 0               | 0                  | 0                |
|   | 12    | 2012  | G0008    | 1800000    | 0           | 0               | 0                  | 0                |
|   | 12    | 2012  | G0009    | 1500000    | 0           | 0               | 0                  | 0                |
|   |       |       | G0010    |            |             |                 |                    |                  |
|   |       |       |          |            |             |                 |                    |                  |
|   |       |       |          |            |             |                 |                    |                  |
|   |       |       |          |            |             |                 |                    |                  |
| < |       |       |          |            |             |                 |                    | ×                |
|   |       | S     | impan Ce | etak       |             |                 |                    |                  |

Gambar 5. 40 Laporan Gaji Pokok

Berikut adalah gambar laporan total gaji yang dilakukan *Input*an bulan 12 di tahun 2012 :

2. Laporan Total Gaji

| Та    | bel l      | Pen         | gga             | jian               |                |            |
|-------|------------|-------------|-----------------|--------------------|----------------|------------|
| Nip   | Gaji_pokok | Gaji_lembur | Tunjangan_makan | Tunjangan_hari_ray | Total_potongan | Total_gaji |
| G0001 | 500000     | 0           | 0               | 0                  | 0              | 5000000    |
| G0002 | 4500000    | 0           | 0               | 0                  | 0              | 4500000    |
| G0003 | 4300000    | 0           | 0               | 0                  | 0              | 4300000    |
| G0004 | 5500000    | 0           | 0               | 0                  | 0              | 5500000    |
| G0005 | 400000     | 0           | 0               | 0                  | 0              | 4000000    |
| G0006 | 5500000    | 0           | 0               | 0                  | 0              | 5500000    |
| G0007 | 500000     | 0           | 0               | 0                  | 0              | 5000000    |
|       |            | -           |                 |                    |                | 4000000    |

### Gambar 5. 41 Laporan Total Gaji

3. Laporan Crystal report

Laporan ini di gunakan untuk di cetak berdasarkan periode perbulan.

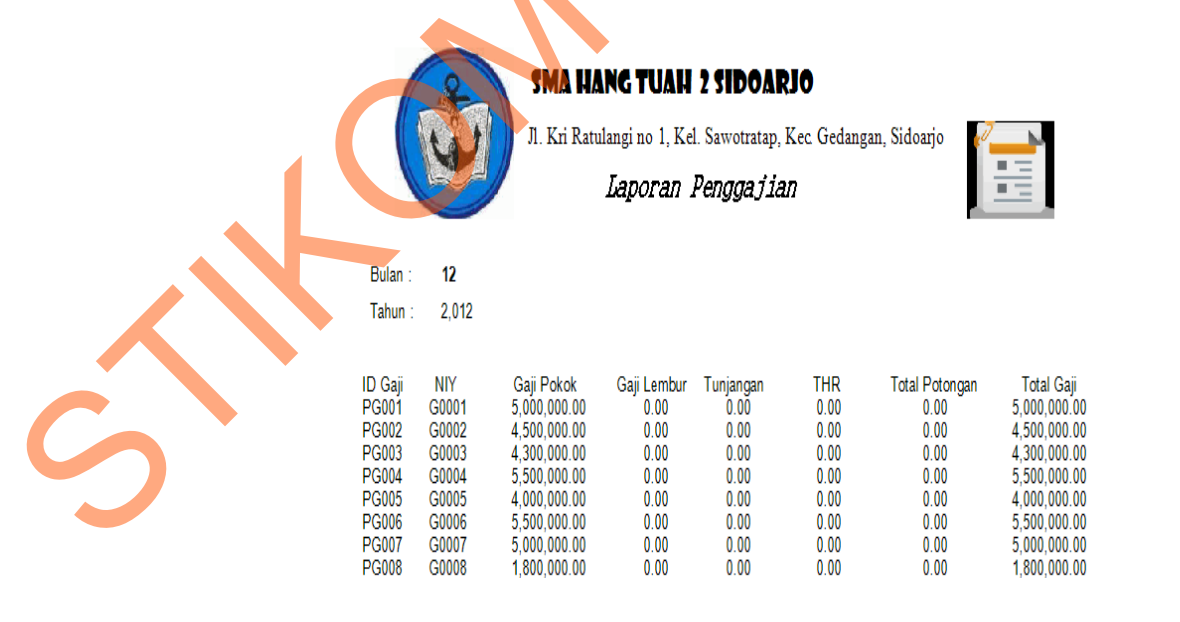

Gambar 5. 42 Laporan Total Gaji Crystal Report

SIRONSURABANA